# Instructivo para la inscripción al curso "Pensar el mundo en el Sur" 2024

1. Ingresar al portal de SIU Guaraní de posgrado de la UNTREF

| 💌 M Recibidos (2) - colavitta@gmail X 👩 SIU Guaraní - Acceso X 🕂                                                                                                    | - 6 ×                                                                                                    |
|----------------------------------------------------------------------------------------------------|----------------------------------------------------------------------------------------------------|
| ← → ♂ ⋒ ▲ No seguro 170.210.60.170/posgrado/guarani3w/acceso                                                                                                    | 🖈 🎍 ⊄ 🗗 🔲 🛞 ፡                                                                                                    |
| UNIVERSIDAD<br>NACIONAL<br>DE TRES DE FEBRERO                                                                                                    | Posgrados<br>UNTREF                                                                                                    |
| Acceso Fechas de Examen Horarios de Cursadas Validador o                                                                                                    | Certificados Ayuda                                                                                                    |
| Ingresá tus datos<br>Usuario<br>Contraseña                                                                                                    | Portal de Autogestión (3W)<br>Desde esta plataforma podrás:<br>• Visuelizar y actualizar lus datos personales.<br>• Inscribite a las próximas cursadas.<br>• Consultar tu plan de estudios e historia académica.<br>• Preinscribite a otra Carrera de Posgrado.<br>• Abonar matricula y aranceles.<br>Te acercamos un instructivo para que veas cómo funciona el portal de Autogestión (3W)<br>para Atumnos. |
| ¿Va estás inscripto y no sabés tu contraseña?<br>¿Olvidaste tu contraseña?                                                                                                    | ACTUALIZACIÓN DE DATOS<br>Ingresando a tu usuario, dentro de la solapa "TRÂMITES/MIS DATOS PERSONALES", deberás<br>verificar y actualizar tu documentación e información personal.                                                                                                    |
| ¿A qué querés inscribirte?<br>Te acercamos un <u>instructivo</u> para que sepas cómo inscribirte o<br>seleccioná la propuesta a la que te querés inscribir y segui los pasos: | La correcta carga y la actualización de datos son obligatorias para realizar las inscripciones.<br>Para consultas comunicarse con consultas3w@untref.edu.ar.                                                                                                    |

http://170.210.60.170/posgrado/guarani3w/acceso

2. Crear una cuenta de USUARIO eligiendo la opción Curso de Posgrado

| Ś                        | A qué querés inscribirte?                                  |
|--------------------------|------------------------------------------------------------|
| Te acercam               | os un <u>instructivo</u> para que sepas cómo inscribirte o |
| seleccioná l             | a propuesta a la que te querés inscribir y seguí los pasos |
| <ul> <li>Doct</li> </ul> | orado. Maestría o Especialización                          |
| • <u>Dipla</u>           | matura                                                     |
| • Curs                   | <u>o de Posgrado</u>                                       |
| • <u>Sem</u>             | inario Individual                                          |
| La documer               | tación adjuntada deberá presentarse en un archivo por      |
| reauisito.               |                                                            |

# 3. Completar los datos del formulario

### Crear nuevo usuario

| Por favor, verificá que lo          | s mismos sean correctos antes de generar el usuario.                                                                                                    |
|-------------------------------------|----------------------------------------------------------------------------------------------------|
| Datos personales<br>Apellido (*)    | Nombres (*)                                                                                                    |
| Género (*)<br>Seleccione V          |                                                                                                    |
| Nacionalidad (*) Seleccione ~       | País emisor del documento (*)                                                                                                    |
| Tipo de documento (*) Seleccione  V | Número de documento (*)                                                                                                    |
| Datos de nacimiento                 | ₹ <sub>1</sub>                                                                                                    |
|                                     | Por favor, verifică que los  Datos personales  Apellido (*)  Género (*)  Seleccione  Nacionalidad (*)  Seleccione  Tipo de documento (*)  Seleccione  Datos de nacimiento Fecha (*)  Fecha (*) |

# 4. Verificar la casilla de mail y confirmar la creación de la cuenta mediante el link

| ÷ |                                                                                                    |
|---|----------------------------------------------------------------------------------------------------|
|   | [SIU-Guaraní] Creación de usuario 🔉 Recibidos × 🛱 🖄                                                                                                    |
|   | Departamento de Alumnos Posgrado UNTREF <notificaciones.posgrado@untrefsiu.com.ar> 12:52 p.m. (hace 25 minutos) 📩 🕤 🗄</notificaciones.posgrado@untrefsiu.com.ar> |
|   | Emiliano Colavitta,                                                                                                    |
|   | Este e-mail fue enviado para iniciar el proceso de activación de la cuenta de Cursos asociada con la dirección de e-mail colavitta@gmail.com, usuario 32669872   |
|   | Si los datos son correctos, entonces seguí este link para acceder a los cursos. Si no solicitaste este mail, simplemente ignoralo.                               |
|   |                                                                                                    |
|   | [Mensaje acortado] <u>Ver mensaje completo</u>                                                                                                    |
|   | ( Responder Reenviar                                                                                                    |
|   |                                                                                                    |
|   |                                                                                                    |
|   |                                                                                                    |

## 5. Ingresar al SIU Guaraní

| Acceso     | Fechas de Examen | Horarios de Cursadas |
|------------|------------------|----------------------|
|            |                  |                      |
| Ingres     | á tus datos      |                      |
| Usuario    |                  |                      |
| 32669872   |                  |                      |
| Contraseña | I                |                      |
|            |                  |                      |
|            |                  |                      |
| Ingresar   |                  |                      |

6. En la sección CURSOS, seleccionar Cursos de Posgrado "Pensar el mundo en el Sur..."

También se puede acceder a la inscripción del curso mediante el siguiente linkhttp://170.210.60.170/posgrado/guarani3w/inscripcioncursos/elegiractividadcurso/dac5e801b41198c058d04aefd14e5e9c69a9a38e/30c37e7d4cbd8044c36f591351a920c869b398ff

#### Inscripción a Cursos Inscripe Cuatrime Cursos de Posgrados ~ Para realizar la INSCRIPCIÓN a un Cursos de Posgrado o Seminarios Individuales deben subirse en PDF los siguientes documentos: Enero - A Buscar curso .. × • DNI (frente y dorso) · Titulo de grado Ver Todos Sólo inscriptos 8 - 13 hs Aclaración: En el caso de no presentar título de grado se les entregará un Certificado de Curso de Posgrado Ajuriaguerra entr. Asistencia; mientras que aquellos que hayan presentado el título de grado (de 4 años de duración 13 - 18 hs Curso de Posgrado "Aportes del pen. como mínimo) podrán recibir un Certificado de Aprobación al finalizar el curso. 18 - 23 hs Curso de Posorado Conversacione Mayo - Ag Curso de Posgrado en Integración L. Comenzar Inscripción Curso de Posgrado en Tratamiento - Seleccioná un curso del listado para ver aquí las comisiones a las que te podés inscribir. 8 - 13 hs Curso de Posgrado "La función psic. 13 - 18 hs Educación - Análisis de los datos de 18 - 23 hs Inteligencia Artificial y Ciencia de Da. Manejo de Datos Cuantitativos para Materias: Pensar el mundo en el Sur: Racismo, patriarcado, epistemologías andinas e interculturalidad crítica en las transformaciones históricas de la colonialidad del poder Pensar el mundo en el Sur: Racismo, patriarcado, epistemologías andinas e interculturalidad crítica en las transformaciones históricas de la colonialidad del poder - (P02567) 4

7. Por último confirmar la **inscripción** al curso. Ante cualquier inconveniente o duda consultar a <u>pensarenmovimiento@untref.edu.ar</u>

Pensar el mundo en el Sur: Racismo, patriarcado, epistemologías andinas e interculturalidad crítica en las transformaciones históricas de la colonialidad del poder (P02567)

|        |                                                                                              | aaon                                                                                                    | mod                                                                                                    |                                          |                                                                                                    |                                                                                                    |                                                                      |                                                                      |                                                                                                    |                                                                                                    |                                                                                                    |                                                                                                    |                                                                                                    |                                                                                                    |                                                                                                    |                                                                                                    |                                                                                                    |                                                                                                    |                                                                                                    |                                                                                                    |                                                                                                    |                                                                                                    |                                                                                                    |                                                                                                    |                                                                                                    |                                                                                                    |                                                                                                    |                                                                                                    |                                                                                                    |                                                                                                    |                                                                                                    |                                                                                                    |                                                                                                    |                                                                                                    |                                                                                                    |                                                                                                    |                                                                                                    |                                                                                                    |                                                                                                    |                                                                      |
|--------|----------------------------------------------------------------------------------------------|----------------------------------------------------------------------------------------------------|----------------------------------------------------------------------------------------------------|------------------------------------------|----------------------------------------------------------------------------------------------------|----------------------------------------------------------------------------------------------------|----------------------------------------------------------------------|----------------------------------------------------------------------|----------------------------------------------------------------------------------------------------|----------------------------------------------------------------------------------------------------|----------------------------------------------------------------------------------------------------|----------------------------------------------------------------------------------------------------|----------------------------------------------------------------------------------------------------|----------------------------------------------------------------------------------------------------|----------------------------------------------------------------------------------------------------|----------------------------------------------------------------------------------------------------|----------------------------------------------------------------------------------------------------|----------------------------------------------------------------------------------------------------|----------------------------------------------------------------------------------------------------|----------------------------------------------------------------------------------------------------|----------------------------------------------------------------------------------------------------|----------------------------------------------------------------------------------------------------|----------------------------------------------------------------------------------------------------|----------------------------------------------------------------------------------------------------|----------------------------------------------------------------------------------------------------|----------------------------------------------------------------------------------------------------|----------------------------------------------------------------------------------------------------|----------------------------------------------------------------------------------------------------|----------------------------------------------------------------------------------------------------|----------------------------------------------------------------------------------------------------|----------------------------------------------------------------------------------------------------|----------------------------------------------------------------------------------------------------|----------------------------------------------------------------------------------------------------|----------------------------------------------------------------------------------------------------|----------------------------------------------------------------------------------------------------|----------------------------------------------------------------------------------------------------|----------------------------------------------------------------------------------------------------|----------------------------------------------------------------------------------------------------|----------------------------------------------------------------------------------------------------|----------------------------------------------------------------------|
|        |                                                                                              |                                                                                                    |                                                                                                    |                                          |                                                                                                    |                                                                                                    |                                                                      |                                                                      |                                                                                                    |                                                                                                    |                                                                                                    |                                                                                                    |                                                                                                    |                                                                                                    |                                                                                                    |                                                                                                    |                                                                                                    |                                                                                                    |                                                                                                    |                                                                                                    |                                                                                                    |                                                                                                    |                                                                                                    |                                                                                                    |                                                                                                    |                                                                                                    |                                                                                                    |                                                                                                    |                                                                                                    |                                                                                                    |                                                                                                    |                                                                                                    |                                                                                                    |                                                                                                    |                                                                                                    |                                                                                                    |                                                                                                    |                                                                                                    |                                                                                                    |                                                                      |
| Mar    | Mié                                                                                          | Jue                                                                                                    | Vie                                                                                                    | Sáb                                      | Dom                                                                                                    |                                                                                                    |                                                                      |                                                                      |                                                                                                    |                                                                                                    |                                                                                                    |                                                                                                    |                                                                                                    |                                                                                                    |                                                                                                    |                                                                                                    |                                                                                                    |                                                                                                    |                                                                                                    |                                                                                                    |                                                                                                    |                                                                                                    |                                                                                                    |                                                                                                    |                                                                                                    |                                                                                                    |                                                                                                    |                                                                                                    |                                                                                                    |                                                                                                    |                                                                                                    |                                                                                                    |                                                                                                    |                                                                                                    |                                                                                                    |                                                                                                    |                                                                                                    |                                                                                                    |                                                                                                    |                                                                      |
| ción:  |                                                                                              |                                                                                                    |                                                                                                    |                                          |                                                                                                    |                                                                                                    |                                                                      |                                                                      |                                                                                                    |                                                                                                    |                                                                                                    |                                                                                                    |                                                                                                    |                                                                                                    |                                                                                                    |                                                                                                    |                                                                                                    |                                                                                                    |                                                                                                    |                                                                                                    |                                                                                                    |                                                                                                    |                                                                                                    |                                                                                                    |                                                                                                    |                                                                                                    |                                                                                                    |                                                                                                    |                                                                                                    |                                                                                                    |                                                                                                    |                                                                                                    |                                                                                                    |                                                                                                    |                                                                                                    |                                                                                                    |                                                                                                    |                                                                                                    |                                                                                                    |                                                                      |
| las    | ~                                                                                            |                                                                                                    |                                                                                                    |                                          |                                                                                                    |                                                                                                    |                                                                      |                                                                      |                                                                                                    |                                                                                                    |                                                                                                    |                                                                                                    |                                                                                                    |                                                                                                    |                                                                                                    |                                                                                                    |                                                                                                    |                                                                                                    |                                                                                                    |                                                                                                    |                                                                                                    |                                                                                                    |                                                                                                    |                                                                                                    |                                                                                                    |                                                                                                    |                                                                                                    |                                                                                                    |                                                                                                    |                                                                                                    |                                                                                                    |                                                                                                    |                                                                                                    |                                                                                                    |                                                                                                    |                                                                                                    |                                                                                                    |                                                                                                    |                                                                                                    |                                                                      |
| de de  | Pos                                                                                          | grado                                                                                                    | DS                                                                                                    |                                          |                                                                                                    |                                                                                                    |                                                                      |                                                                      |                                                                                                    |                                                                                                    |                                                                                                    |                                                                                                    |                                                                                                    |                                                                                                    |                                                                                                    |                                                                                                    |                                                                                                    |                                                                                                    |                                                                                                    |                                                                                                    |                                                                                                    |                                                                                                    |                                                                                                    |                                                                                                    |                                                                                                    |                                                                                                    |                                                                                                    |                                                                                                    |                                                                                                    |                                                                                                    |                                                                                                    |                                                                                                    |                                                                                                    |                                                                                                    |                                                                                                    |                                                                                                    |                                                                                                    |                                                                                                    |                                                                                                    |                                                                      |
| Curs   | so: P                                                                                        | 0256                                                                                                    | 67_P                                                                                                    | ensa                                     | r el n                                                                                                    | nu                                                                                                    | u                                                                    | ır                                                                   | nc                                                                                                    | d                                                                                                    | o                                                                                                    | e                                                                                                    | ən                                                                                                    | <b>1</b> (                                                                                                    | el                                                                                                    | 15                                                                                                    | Su                                                                                                    | ır                                                                                                    | -                                                                                                    | 1¢                                                                                                    | ər                                                                                                    | •                                                                                                    | Ci                                                                                                    | Ja                                                                                                    | atı                                                                                                    | rir                                                                                                    | ne                                                                                                    | st                                                                                                    | re                                                                                                    | 20                                                                                                    | 02                                                                                                    | 4                                                                                                    |                                                                                                    |                                                                                                    |                                                                                                    |                                                                                                    |                                                                                                    |                                                                                                    |                                                                                                    |                                                                      |
| ipo:   |                                                                                              |                                                                                                    |                                                                                                    | Sin o                                    | lefinir                                                                                                    | H                                                                                                    | Ir                                                                   | n                                                                    | S                                                                                                    | SC                                                                                                    | ri                                                                                                    | pt                                                                                                    | tos                                                                                                    | S                                                                                                    | : 1                                                                                                    | 1                                                                                                    |                                                                                                    |                                                                                                    |                                                                                                    |                                                                                                    |                                                                                                    |                                                                                                    |                                                                                                    |                                                                                                    |                                                                                                    |                                                                                                    |                                                                                                    |                                                                                                    |                                                                                                    |                                                                                                    |                                                                                                    |                                                                                                    |                                                                                                    |                                                                                                    |                                                                                                    |                                                                                                    |                                                                                                    |                                                                                                    |                                                                                                    |                                                                      |
| rario: |                                                                                              |                                                                                                    |                                                                                                    | Lun                                      | 10:00                                                                                                    | a                                                                                                    | 11                                                                   | 1                                                                    | 7                                                                                                    | 7:(                                                                                                    | 00                                                                                                    | 0                                                                                                    |                                                                                                    |                                                                                                    |                                                                                                    |                                                                                                    |                                                                                                    |                                                                                                    |                                                                                                    |                                                                                                    |                                                                                                    |                                                                                                    |                                                                                                    |                                                                                                    |                                                                                                    |                                                                                                    |                                                                                                    |                                                                                                    |                                                                                                    |                                                                                                    |                                                                                                    |                                                                                                    |                                                                                                    |                                                                                                    |                                                                                                    |                                                                                                    |                                                                                                    |                                                                                                    |                                                                                                    |                                                                      |
| cio de | e clas                                                                                       | es:                                                                                                    |                                                                                                    | 04/0                                     | 3/2024                                                                                                    | 4                                                                                                    |                                                                      |                                                                      |                                                                                                    |                                                                                                    |                                                                                                    |                                                                                                    |                                                                                                    |                                                                                                    |                                                                                                    |                                                                                                    |                                                                                                    |                                                                                                    |                                                                                                    |                                                                                                    |                                                                                                    |                                                                                                    |                                                                                                    |                                                                                                    |                                                                                                    |                                                                                                    |                                                                                                    |                                                                                                    |                                                                                                    |                                                                                                    |                                                                                                    |                                                                                                    |                                                                                                    |                                                                                                    |                                                                                                    |                                                                                                    |                                                                                                    |                                                                                                    |                                                                                                    |                                                                      |
| de:    |                                                                                              |                                                                                                    |                                                                                                    | Sede                                     | e de P                                                                                                    | 05                                                                                                    | S                                                                    | 50                                                                   | gri                                                                                                    | ra                                                                                                    | ad                                                                                                    | los                                                                                                    | s                                                                                                    |                                                                                                    |                                                                                                    |                                                                                                    |                                                                                                    |                                                                                                    |                                                                                                    |                                                                                                    |                                                                                                    |                                                                                                    |                                                                                                    |                                                                                                    |                                                                                                    |                                                                                                    |                                                                                                    |                                                                                                    |                                                                                                    |                                                                                                    |                                                                                                    |                                                                                                    |                                                                                                    |                                                                                                    |                                                                                                    |                                                                                                    |                                                                                                    |                                                                                                    |                                                                                                    |                                                                      |
| odalid | ad:                                                                                          |                                                                                                    |                                                                                                    | A dis                                    | tancia                                                                                                    | a/F                                                                                                    | P                                                                    | ٦r                                                                   | re                                                                                                    | es                                                                                                    | se                                                                                                    | enc                                                                                                    | cia                                                                                                    | ial                                                                                                    | I                                                                                                    |                                                                                                    |                                                                                                    |                                                                                                    |                                                                                                    |                                                                                                    |                                                                                                    |                                                                                                    |                                                                                                    |                                                                                                    |                                                                                                    |                                                                                                    |                                                                                                    |                                                                                                    |                                                                                                    |                                                                                                    |                                                                                                    |                                                                                                    |                                                                                                    |                                                                                                    |                                                                                                    |                                                                                                    |                                                                                                    |                                                                                                    |                                                                                                    |                                                                      |
| sto:   |                                                                                              |                                                                                                    |                                                                                                    | \$85                                     | 500                                                                                                    |                                                                                                    |                                                                      |                                                                      |                                                                                                    |                                                                                                    |                                                                                                    |                                                                                                    |                                                                                                    |                                                                                                    |                                                                                                    |                                                                                                    |                                                                                                    |                                                                                                    |                                                                                                    |                                                                                                    |                                                                                                    |                                                                                                    |                                                                                                    |                                                                                                    |                                                                                                    |                                                                                                    |                                                                                                    |                                                                                                    |                                                                                                    |                                                                                                    |                                                                                                    |                                                                                                    |                                                                                                    |                                                                                                    |                                                                                                    |                                                                                                    |                                                                                                    |                                                                                                    |                                                                                                    |                                                                      |
|        |                                                                                              |                                                                                                    |                                                                                                    |                                          |                                                                                                    |                                                                                                    |                                                                      |                                                                      |                                                                                                    |                                                                                                    |                                                                                                    |                                                                                                    |                                                                                                    |                                                                                                    |                                                                                                    |                                                                                                    |                                                                                                    |                                                                                                    |                                                                                                    |                                                                                                    |                                                                                                    |                                                                                                    |                                                                                                    |                                                                                                    |                                                                                                    |                                                                                                    |                                                                                                    |                                                                                                    |                                                                                                    |                                                                                                    |                                                                                                    | In                                                                                                    | SC                                                                                                    | rik                                                                                                    | oir                                                                                                    | S                                                                                                    | e                                                                                                    |                                                                                                    |                                                                                                    |                                                                      |
|        | Mar<br>ación:<br>das<br>de de<br>curs<br>upo:<br>orario:<br>cio de<br>de:<br>odalid<br>osto: | Mar Mié<br>ación:<br>das v<br>ade de Pos<br>Curso: P<br>po:<br>prario:<br>cio de clas<br>ade:<br>podalidad:<br>osto: | Mar Mié Jue<br>ación:<br>das v<br>de de Posgrado<br>Curso: P0256<br>upo:<br>orario:<br>cio de clases:<br>ede:<br>odalidad: | Mar     Mié     Jue     Vie       ación: | Mar     Mié     Jue     Vie     Sáb       ación:     Jue     Vie     Sáb       das     V     Vie     Sáb       ación:     Vie     Sáb       das     V     Vie     Sáb       ación:     Vie     Sáb       das     V     Vie     Sáb       ación:     Vie     Sáb       ación:     Vie     Sáb       ación:     Vie     Sin d       ación:     Lun     Sade       ción de clases:     04/03       adalidad:     A dis       asto:     S856 | Mar     Mié     Jue     Vie     Sáb     Dom       ación:     das     v     séde     Dosgrados       ación:     Sin definir     Sin definir       ación:     Sin definir     Lun 10:00       cio de clases:     04/03/202       ade:     Sede de Podalidad:       adational:     A distancia       adational:     \$85500 | Mar       Mié       Jue       Vie       Sáb       Dom         ación: | Mar       Mié       Jue       Vie       Sáb       Dom         ación: | Mar       Mié       Jue       Vie       Sáb       Dom         ación:       das                   ación:              ación:              ación: <td< th=""><th>Mar       Mié       Jue       Vie       Sáb       Dom         ación:       das       v       v</th></td<> <th>Mar       Mié       Jue       Vie       Sáb       Dom         ación:       das       v       sete       Dom       sete       sete       set       set       set<th>Mar       Mié       Jue       Vie       Sáb       Dom         ación:       das       v       v<th>Mar       Mié       Jue       Vie       Sáb       Dom         ación:       das       v       sete       Dom       sete       sete&lt;</th><th>Mar       Mié       Jue       Vie       Sáb       Dom         ación:       das       v       v<th>Mar       Mié       Jue       Vie       Sáb       Dom         ación:       das       v       v<th>Mar       Mié       Jue       Vie       Sáb       Dom         ación:       das       v       das       v         ación:       das       v       das       v         ación:       das       v       das       v         ación:       das       v       das       v         ación:       Sáb       Dom         das       v       v       das       v         ación:       Sin definir   Inscriptos:       orario:       Lun 10:00 a 17:00         cio de clases:       04/03/2024       oda/03/2024       oda         ade:       Sede de Posgrados       odalidad:       A distancia/Presencial         osto:       \$85500       s       s       s</th><th>Mar       Mié       Jue       Vie       Sáb       Dom         ación:       das       v       v<th>Mar       Mié       Jue       Vie       Sáb       Dom         ación:       das       v       v<th>Mar       Mié       Jue       Vie       Sáb       Dom         ación:       das       v       das       v         acide de Posgrados       value       value       value       value         ación:       value       value       Sin definir   Inscriptos: 1         ación:       Sin definir   Inscriptos: 1       Lun 10:00 a 17:00         acióde clases:       04/03/2024         ade:       Sede de Posgrados         adalidad:       A distancia/Presencial         asto:       \$85500</th><th>Mar       Mié       Jue       Vie       Sáb       Dom         ación:       das       vie       Sáb       Dom         das       v       sin definir       Sin definir   Inscriptos: 1         orario:       Lun 10:00 a 17:00       Lun 10:00 a 17:00         cio de clases:       04/03/2024       Sede de Posgrados         odalidad:       A distancia/Presencial         osto:       \$85500</th><th>Mar       Mié       Jue       Vie       Sáb       Dom         ación:       das       v       das       v         acide de Posgrados       valadation       valadation       das       v         acide de Posgrados       Sin definir   Inscriptos: 1       10         acio de clases:       04/03/2024       04/03/2024         ade:       Sede de Posgrados       Sede de Posgrados         adalidad:       A distancia/Presencial       04/03/2024</th><th>Mar       Mié       Jue       Vie       Sáb       Dom         ación:       das       v       v<th>Mar       Mié       Jue       Vie       Sáb       Dom         ación:       das       v       das       v         acide de Posgrados       valada de Posgrados       valada de Posgrados       de de Posgrados         Curso: P02567_Pensar el mundo en el Sur - 1er (Compo:         arario:       Lun 10:00 a 17:00       da 17:00         cio de clases:       04/03/2024       de Posgrados         adalidad:       Sede de Posgrados       daistancia/Presencial         asto:       \$85500</th><th>Mar       Mié       Jue       Vie       Sáb       Dom         ación:       das       v       v<th>Mar       Mié       Jue       Vie       Sáb       Dom         ación:       das       v       das       v         adde de Posgrados       valation       valation       das       v         adde de Posgrados       Sin definir   Inscriptos: 1       valation       valation       valation         ación:       Sin definir   Inscriptos: 1       valation       valation       valation       valation         ación:       Lun 10:00 a 17:00       valation       valation       valation       valation         addiadad:       Sede de Posgrados       valation       valation       valation       valation         addiadad:       A distancia/Presencial       valation       valation       valation       valation         addiadad:       Seto       valation       valation       valation       valation       valation         addiadad:       Valation       valation       valation       valation       valation       valation       valation         addiadad:       Valation       valation       valation       valation       valation       valation       valation       valation       valation       valation       valation       valation       valation       valation       valation</th><th>Mar       Mié       Jue       Vie       Sáb       Dom         ación:       das       v       v<th>Mar       Mié       Jue       Vie       Sáb       Dom         ación:       das       v       v<th>Mar       Mié       Jue       Vie       Sáb       Dom         ación:       das       v       das       v         adde de Posgrados       valada       v       valada       v         Curso: P02567_Pensar el mundo en el Sur - 1er Cuatrimer         upo:       Sin definir   Inscriptos: 1         orario:       Lun 10:00 a 17:00         cio de clases:       04/03/2024         ede:       Sede de Posgrados         odalidad:       A distancia/Presencial         osto:       \$85500</th><th>Mar       Mié       Jue       Vie       Sáb       Dom         ación:       das       v       v<th>Mar       Mié       Jue       Vie       Sáb       Dom         ación:       das       v       v<th>Mar       Mié       Jue       Vie       Sáb       Dom         ación:       das       v       v<th>Mar       Mié       Jue       Vie       Sáb       Dom         ación:       das                                                                                                    &lt;</th><th>Mar       Mié       Jue       Vie       Sáb       Dom         ación:       das                                                                                                    &lt;</th><th>Mar       Mié       Jue       Vie       Sáb       Dom         ación:       das                                                                                                    &lt;</th><th>Mar       Mié       Jue       Vie       Sáb       Dom         ación:       das                                                                                                    &lt;</th><th>Mar Mié Jue Vie Sáb Dom   ación:   das     ación:   das     ación:   das     ación:   das     ación:   das     ación:   das     ación:   das     ación:   das     ación:   das     ación:   ación:     ación:   ación:     ación:   ación:     ación:   ación:     ación:   ación:     ación:   ación:     Sin definir   Inscriptos: 1 brancio: Lun 10:00 a 17:00 ción de clases: 04/03/2024 ade: Sede de Posgrados adalidad: A distancia/Presencial asto: \$885500 Inscribin</th><th>Mar       Mié       Jue       Vie       Sáb       Dom         ación:       das                                                                                                    &lt;</th><th>Mar Mié Jue Vie Sáb Dom   ación:   das v   ación:   das v   ación:   das v   ación:   das v   ación:   das v   ación:   das v   ación:   das v   ación:   das v   ación:   das v   ación:   ación: Sin definir   Inscriptos: 1   ación:   brario: Lun 10:00 a 17:00   ación:   ción de clases: 04/03/2024   ación:   ación: Sede de Posgrados   ación:   ación: Sede de Posgrados   ación:   ación: Sesto:   Inscribirse</th><th>Mar Mié Jue Vie Sáb Dom   ación:   das     ación:   das     ación:   das     ación:   das     ación:   das     ación:   das     ación:   das     ación:   das     ación:   das     ación:   das     ación:   ación:     Sin definir   Inscriptos: 1 araio: ación: ación: Sin definir   Inscriptos: 1 araio: ación: ación:</th><th>Mar       Mié       Jue       Vie       Sáb       Dom         ación:      </th></th></th></th></th></th></th></th></th></th></th></th></th></th> | Mar       Mié       Jue       Vie       Sáb       Dom         ación:       das       v       v | Mar       Mié       Jue       Vie       Sáb       Dom         ación:       das       v       sete       Dom       sete       sete       set       set       set <th>Mar       Mié       Jue       Vie       Sáb       Dom         ación:       das       v       v<th>Mar       Mié       Jue       Vie       Sáb       Dom         ación:       das       v       sete       Dom       sete       sete&lt;</th><th>Mar       Mié       Jue       Vie       Sáb       Dom         ación:       das       v       v<th>Mar       Mié       Jue       Vie       Sáb       Dom         ación:       das       v       v<th>Mar       Mié       Jue       Vie       Sáb       Dom         ación:       das       v       das       v         ación:       das       v       das       v         ación:       das       v       das       v         ación:       das       v       das       v         ación:       Sáb       Dom         das       v       v       das       v         ación:       Sin definir   Inscriptos:       orario:       Lun 10:00 a 17:00         cio de clases:       04/03/2024       oda/03/2024       oda         ade:       Sede de Posgrados       odalidad:       A distancia/Presencial         osto:       \$85500       s       s       s</th><th>Mar       Mié       Jue       Vie       Sáb       Dom         ación:       das       v       v<th>Mar       Mié       Jue       Vie       Sáb       Dom         ación:       das       v       v<th>Mar       Mié       Jue       Vie       Sáb       Dom         ación:       das       v       das       v         acide de Posgrados       value       value       value       value         ación:       value       value       Sin definir   Inscriptos: 1         ación:       Sin definir   Inscriptos: 1       Lun 10:00 a 17:00         acióde clases:       04/03/2024         ade:       Sede de Posgrados         adalidad:       A distancia/Presencial         asto:       \$85500</th><th>Mar       Mié       Jue       Vie       Sáb       Dom         ación:       das       vie       Sáb       Dom         das       v       sin definir       Sin definir   Inscriptos: 1         orario:       Lun 10:00 a 17:00       Lun 10:00 a 17:00         cio de clases:       04/03/2024       Sede de Posgrados         odalidad:       A distancia/Presencial         osto:       \$85500</th><th>Mar       Mié       Jue       Vie       Sáb       Dom         ación:       das       v       das       v         acide de Posgrados       valadation       valadation       das       v         acide de Posgrados       Sin definir   Inscriptos: 1       10         acio de clases:       04/03/2024       04/03/2024         ade:       Sede de Posgrados       Sede de Posgrados         adalidad:       A distancia/Presencial       04/03/2024</th><th>Mar       Mié       Jue       Vie       Sáb       Dom         ación:       das       v       v<th>Mar       Mié       Jue       Vie       Sáb       Dom         ación:       das       v       das       v         acide de Posgrados       valada de Posgrados       valada de Posgrados       de de Posgrados         Curso: P02567_Pensar el mundo en el Sur - 1er (Compo:         arario:       Lun 10:00 a 17:00       da 17:00         cio de clases:       04/03/2024       de Posgrados         adalidad:       Sede de Posgrados       daistancia/Presencial         asto:       \$85500</th><th>Mar       Mié       Jue       Vie       Sáb       Dom         ación:       das       v       v<th>Mar       Mié       Jue       Vie       Sáb       Dom         ación:       das       v       das       v         adde de Posgrados       valation       valation       das       v         adde de Posgrados       Sin definir   Inscriptos: 1       valation       valation       valation         ación:       Sin definir   Inscriptos: 1       valation       valation       valation       valation         ación:       Lun 10:00 a 17:00       valation       valation       valation       valation         addiadad:       Sede de Posgrados       valation       valation       valation       valation         addiadad:       A distancia/Presencial       valation       valation       valation       valation         addiadad:       Seto       valation       valation       valation       valation       valation         addiadad:       Valation       valation       valation       valation       valation       valation       valation         addiadad:       Valation       valation       valation       valation       valation       valation       valation       valation       valation       valation       valation       valation       valation       valation       valation</th><th>Mar       Mié       Jue       Vie       Sáb       Dom         ación:       das       v       v<th>Mar       Mié       Jue       Vie       Sáb       Dom         ación:       das       v       v<th>Mar       Mié       Jue       Vie       Sáb       Dom         ación:       das       v       das       v         adde de Posgrados       valada       v       valada       v         Curso: P02567_Pensar el mundo en el Sur - 1er Cuatrimer         upo:       Sin definir   Inscriptos: 1         orario:       Lun 10:00 a 17:00         cio de clases:       04/03/2024         ede:       Sede de Posgrados         odalidad:       A distancia/Presencial         osto:       \$85500</th><th>Mar       Mié       Jue       Vie       Sáb       Dom         ación:       das       v       v<th>Mar       Mié       Jue       Vie       Sáb       Dom         ación:       das       v       v<th>Mar       Mié       Jue       Vie       Sáb       Dom         ación:       das       v       v<th>Mar       Mié       Jue       Vie       Sáb       Dom         ación:       das                                                                                                    &lt;</th><th>Mar       Mié       Jue       Vie       Sáb       Dom         ación:       das                                                                                                    &lt;</th><th>Mar       Mié       Jue       Vie       Sáb       Dom         ación:       das                                                                                                    &lt;</th><th>Mar       Mié       Jue       Vie       Sáb       Dom         ación:       das                                                                                                    &lt;</th><th>Mar Mié Jue Vie Sáb Dom   ación:   das     ación:   das     ación:   das     ación:   das     ación:   das     ación:   das     ación:   das     ación:   das     ación:   das     ación:   ación:     ación:   ación:     ación:   ación:     ación:   ación:     ación:   ación:     ación:   ación:     Sin definir   Inscriptos: 1 brancio: Lun 10:00 a 17:00 ción de clases: 04/03/2024 ade: Sede de Posgrados adalidad: A distancia/Presencial asto: \$885500 Inscribin</th><th>Mar       Mié       Jue       Vie       Sáb       Dom         ación:       das                                                                                                    &lt;</th><th>Mar Mié Jue Vie Sáb Dom   ación:   das v   ación:   das v   ación:   das v   ación:   das v   ación:   das v   ación:   das v   ación:   das v   ación:   das v   ación:   das v   ación:   ación: Sin definir   Inscriptos: 1   ación:   brario: Lun 10:00 a 17:00   ación:   ción de clases: 04/03/2024   ación:   ación: Sede de Posgrados   ación:   ación: Sede de Posgrados   ación:   ación: Sesto:   Inscribirse</th><th>Mar Mié Jue Vie Sáb Dom   ación:   das     ación:   das     ación:   das     ación:   das     ación:   das     ación:   das     ación:   das     ación:   das     ación:   das     ación:   das     ación:   ación:     Sin definir   Inscriptos: 1 araio: ación: ación: Sin definir   Inscriptos: 1 araio: ación: ación:</th><th>Mar       Mié       Jue       Vie       Sáb       Dom         ación:      </th></th></th></th></th></th></th></th></th></th></th></th></th> | Mar       Mié       Jue       Vie       Sáb       Dom         ación:       das       v       v <th>Mar       Mié       Jue       Vie       Sáb       Dom         ación:       das       v       sete       Dom       sete       sete&lt;</th> <th>Mar       Mié       Jue       Vie       Sáb       Dom         ación:       das       v       v<th>Mar       Mié       Jue       Vie       Sáb       Dom         ación:       das       v       v<th>Mar       Mié       Jue       Vie       Sáb       Dom         ación:       das       v       das       v         ación:       das       v       das       v         ación:       das       v       das       v         ación:       das       v       das       v         ación:       Sáb       Dom         das       v       v       das       v         ación:       Sin definir   Inscriptos:       orario:       Lun 10:00 a 17:00         cio de clases:       04/03/2024       oda/03/2024       oda         ade:       Sede de Posgrados       odalidad:       A distancia/Presencial         osto:       \$85500       s       s       s</th><th>Mar       Mié       Jue       Vie       Sáb       Dom         ación:       das       v       v<th>Mar       Mié       Jue       Vie       Sáb       Dom         ación:       das       v       v<th>Mar       Mié       Jue       Vie       Sáb       Dom         ación:       das       v       das       v         acide de Posgrados       value       value       value       value         ación:       value       value       Sin definir   Inscriptos: 1         ación:       Sin definir   Inscriptos: 1       Lun 10:00 a 17:00         acióde clases:       04/03/2024         ade:       Sede de Posgrados         adalidad:       A distancia/Presencial         asto:       \$85500</th><th>Mar       Mié       Jue       Vie       Sáb       Dom         ación:       das       vie       Sáb       Dom         das       v       sin definir       Sin definir   Inscriptos: 1         orario:       Lun 10:00 a 17:00       Lun 10:00 a 17:00         cio de clases:       04/03/2024       Sede de Posgrados         odalidad:       A distancia/Presencial         osto:       \$85500</th><th>Mar       Mié       Jue       Vie       Sáb       Dom         ación:       das       v       das       v         acide de Posgrados       valadation       valadation       das       v         acide de Posgrados       Sin definir   Inscriptos: 1       10         acio de clases:       04/03/2024       04/03/2024         ade:       Sede de Posgrados       Sede de Posgrados         adalidad:       A distancia/Presencial       04/03/2024</th><th>Mar       Mié       Jue       Vie       Sáb       Dom         ación:       das       v       v<th>Mar       Mié       Jue       Vie       Sáb       Dom         ación:       das       v       das       v         acide de Posgrados       valada de Posgrados       valada de Posgrados       de de Posgrados         Curso: P02567_Pensar el mundo en el Sur - 1er (Compo:         arario:       Lun 10:00 a 17:00       da 17:00         cio de clases:       04/03/2024       de Posgrados         adalidad:       Sede de Posgrados       daistancia/Presencial         asto:       \$85500</th><th>Mar       Mié       Jue       Vie       Sáb       Dom         ación:       das       v       v<th>Mar       Mié       Jue       Vie       Sáb       Dom         ación:       das       v       das       v         adde de Posgrados       valation       valation       das       v         adde de Posgrados       Sin definir   Inscriptos: 1       valation       valation       valation         ación:       Sin definir   Inscriptos: 1       valation       valation       valation       valation         ación:       Lun 10:00 a 17:00       valation       valation       valation       valation         addiadad:       Sede de Posgrados       valation       valation       valation       valation         addiadad:       A distancia/Presencial       valation       valation       valation       valation         addiadad:       Seto       valation       valation       valation       valation       valation         addiadad:       Valation       valation       valation       valation       valation       valation       valation         addiadad:       Valation       valation       valation       valation       valation       valation       valation       valation       valation       valation       valation       valation       valation       valation       valation</th><th>Mar       Mié       Jue       Vie       Sáb       Dom         ación:       das       v       v<th>Mar       Mié       Jue       Vie       Sáb       Dom         ación:       das       v       v<th>Mar       Mié       Jue       Vie       Sáb       Dom         ación:       das       v       das       v         adde de Posgrados       valada       v       valada       v         Curso: P02567_Pensar el mundo en el Sur - 1er Cuatrimer         upo:       Sin definir   Inscriptos: 1         orario:       Lun 10:00 a 17:00         cio de clases:       04/03/2024         ede:       Sede de Posgrados         odalidad:       A distancia/Presencial         osto:       \$85500</th><th>Mar       Mié       Jue       Vie       Sáb       Dom         ación:       das       v       v<th>Mar       Mié       Jue       Vie       Sáb       Dom         ación:       das       v       v<th>Mar       Mié       Jue       Vie       Sáb       Dom         ación:       das       v       v<th>Mar       Mié       Jue       Vie       Sáb       Dom         ación:       das                                                                                                    &lt;</th><th>Mar       Mié       Jue       Vie       Sáb       Dom         ación:       das                                                                                                    &lt;</th><th>Mar       Mié       Jue       Vie       Sáb       Dom         ación:       das                                                                                                    &lt;</th><th>Mar       Mié       Jue       Vie       Sáb       Dom         ación:       das                                                                                                    &lt;</th><th>Mar Mié Jue Vie Sáb Dom   ación:   das     ación:   das     ación:   das     ación:   das     ación:   das     ación:   das     ación:   das     ación:   das     ación:   das     ación:   ación:     ación:   ación:     ación:   ación:     ación:   ación:     ación:   ación:     ación:   ación:     Sin definir   Inscriptos: 1 brancio: Lun 10:00 a 17:00 ción de clases: 04/03/2024 ade: Sede de Posgrados adalidad: A distancia/Presencial asto: \$885500 Inscribin</th><th>Mar       Mié       Jue       Vie       Sáb       Dom         ación:       das                                                                                                    &lt;</th><th>Mar Mié Jue Vie Sáb Dom   ación:   das v   ación:   das v   ación:   das v   ación:   das v   ación:   das v   ación:   das v   ación:   das v   ación:   das v   ación:   das v   ación:   ación: Sin definir   Inscriptos: 1   ación:   brario: Lun 10:00 a 17:00   ación:   ción de clases: 04/03/2024   ación:   ación: Sede de Posgrados   ación:   ación: Sede de Posgrados   ación:   ación: Sesto:   Inscribirse</th><th>Mar Mié Jue Vie Sáb Dom   ación:   das     ación:   das     ación:   das     ación:   das     ación:   das     ación:   das     ación:   das     ación:   das     ación:   das     ación:   das     ación:   ación:     Sin definir   Inscriptos: 1 araio: ación: ación: Sin definir   Inscriptos: 1 araio: ación: ación:</th><th>Mar       Mié       Jue       Vie       Sáb       Dom         ación:      </th></th></th></th></th></th></th></th></th></th></th></th> | Mar       Mié       Jue       Vie       Sáb       Dom         ación:       das       v       sete       Dom       sete       sete< | Mar       Mié       Jue       Vie       Sáb       Dom         ación:       das       v       v <th>Mar       Mié       Jue       Vie       Sáb       Dom         ación:       das       v       v<th>Mar       Mié       Jue       Vie       Sáb       Dom         ación:       das       v       das       v         ación:       das       v       das       v         ación:       das       v       das       v         ación:       das       v       das       v         ación:       Sáb       Dom         das       v       v       das       v         ación:       Sin definir   Inscriptos:       orario:       Lun 10:00 a 17:00         cio de clases:       04/03/2024       oda/03/2024       oda         ade:       Sede de Posgrados       odalidad:       A distancia/Presencial         osto:       \$85500       s       s       s</th><th>Mar       Mié       Jue       Vie       Sáb       Dom         ación:       das       v       v<th>Mar       Mié       Jue       Vie       Sáb       Dom         ación:       das       v       v<th>Mar       Mié       Jue       Vie       Sáb       Dom         ación:       das       v       das       v         acide de Posgrados       value       value       value       value         ación:       value       value       Sin definir   Inscriptos: 1         ación:       Sin definir   Inscriptos: 1       Lun 10:00 a 17:00         acióde clases:       04/03/2024         ade:       Sede de Posgrados         adalidad:       A distancia/Presencial         asto:       \$85500</th><th>Mar       Mié       Jue       Vie       Sáb       Dom         ación:       das       vie       Sáb       Dom         das       v       sin definir       Sin definir   Inscriptos: 1         orario:       Lun 10:00 a 17:00       Lun 10:00 a 17:00         cio de clases:       04/03/2024       Sede de Posgrados         odalidad:       A distancia/Presencial         osto:       \$85500</th><th>Mar       Mié       Jue       Vie       Sáb       Dom         ación:       das       v       das       v         acide de Posgrados       valadation       valadation       das       v         acide de Posgrados       Sin definir   Inscriptos: 1       10         acio de clases:       04/03/2024       04/03/2024         ade:       Sede de Posgrados       Sede de Posgrados         adalidad:       A distancia/Presencial       04/03/2024</th><th>Mar       Mié       Jue       Vie       Sáb       Dom         ación:       das       v       v<th>Mar       Mié       Jue       Vie       Sáb       Dom         ación:       das       v       das       v         acide de Posgrados       valada de Posgrados       valada de Posgrados       de de Posgrados         Curso: P02567_Pensar el mundo en el Sur - 1er (Compo:         arario:       Lun 10:00 a 17:00       da 17:00         cio de clases:       04/03/2024       de Posgrados         adalidad:       Sede de Posgrados       daistancia/Presencial         asto:       \$85500</th><th>Mar       Mié       Jue       Vie       Sáb       Dom         ación:       das       v       v<th>Mar       Mié       Jue       Vie       Sáb       Dom         ación:       das       v       das       v         adde de Posgrados       valation       valation       das       v         adde de Posgrados       Sin definir   Inscriptos: 1       valation       valation       valation         ación:       Sin definir   Inscriptos: 1       valation       valation       valation       valation         ación:       Lun 10:00 a 17:00       valation       valation       valation       valation         addiadad:       Sede de Posgrados       valation       valation       valation       valation         addiadad:       A distancia/Presencial       valation       valation       valation       valation         addiadad:       Seto       valation       valation       valation       valation       valation         addiadad:       Valation       valation       valation       valation       valation       valation       valation         addiadad:       Valation       valation       valation       valation       valation       valation       valation       valation       valation       valation       valation       valation       valation       valation       valation</th><th>Mar       Mié       Jue       Vie       Sáb       Dom         ación:       das       v       v<th>Mar       Mié       Jue       Vie       Sáb       Dom         ación:       das       v       v<th>Mar       Mié       Jue       Vie       Sáb       Dom         ación:       das       v       das       v         adde de Posgrados       valada       v       valada       v         Curso: P02567_Pensar el mundo en el Sur - 1er Cuatrimer         upo:       Sin definir   Inscriptos: 1         orario:       Lun 10:00 a 17:00         cio de clases:       04/03/2024         ede:       Sede de Posgrados         odalidad:       A distancia/Presencial         osto:       \$85500</th><th>Mar       Mié       Jue       Vie       Sáb       Dom         ación:       das       v       v<th>Mar       Mié       Jue       Vie       Sáb       Dom         ación:       das       v       v<th>Mar       Mié       Jue       Vie       Sáb       Dom         ación:       das       v       v<th>Mar       Mié       Jue       Vie       Sáb       Dom         ación:       das                                                                                                    &lt;</th><th>Mar       Mié       Jue       Vie       Sáb       Dom         ación:       das                                                                                                    &lt;</th><th>Mar       Mié       Jue       Vie       Sáb       Dom         ación:       das                                                                                                    &lt;</th><th>Mar       Mié       Jue       Vie       Sáb       Dom         ación:       das                                                                                                    &lt;</th><th>Mar Mié Jue Vie Sáb Dom   ación:   das     ación:   das     ación:   das     ación:   das     ación:   das     ación:   das     ación:   das     ación:   das     ación:   das     ación:   ación:     ación:   ación:     ación:   ación:     ación:   ación:     ación:   ación:     ación:   ación:     Sin definir   Inscriptos: 1 brancio: Lun 10:00 a 17:00 ción de clases: 04/03/2024 ade: Sede de Posgrados adalidad: A distancia/Presencial asto: \$885500 Inscribin</th><th>Mar       Mié       Jue       Vie       Sáb       Dom         ación:       das                                                                                                    &lt;</th><th>Mar Mié Jue Vie Sáb Dom   ación:   das v   ación:   das v   ación:   das v   ación:   das v   ación:   das v   ación:   das v   ación:   das v   ación:   das v   ación:   das v   ación:   ación: Sin definir   Inscriptos: 1   ación:   brario: Lun 10:00 a 17:00   ación:   ción de clases: 04/03/2024   ación:   ación: Sede de Posgrados   ación:   ación: Sede de Posgrados   ación:   ación: Sesto:   Inscribirse</th><th>Mar Mié Jue Vie Sáb Dom   ación:   das     ación:   das     ación:   das     ación:   das     ación:   das     ación:   das     ación:   das     ación:   das     ación:   das     ación:   das     ación:   ación:     Sin definir   Inscriptos: 1 araio: ación: ación: Sin definir   Inscriptos: 1 araio: ación: ación:</th><th>Mar       Mié       Jue       Vie       Sáb       Dom         ación:      </th></th></th></th></th></th></th></th></th></th></th> | Mar       Mié       Jue       Vie       Sáb       Dom         ación:       das       v       v <th>Mar       Mié       Jue       Vie       Sáb       Dom         ación:       das       v       das       v         ación:       das       v       das       v         ación:       das       v       das       v         ación:       das       v       das       v         ación:       Sáb       Dom         das       v       v       das       v         ación:       Sin definir   Inscriptos:       orario:       Lun 10:00 a 17:00         cio de clases:       04/03/2024       oda/03/2024       oda         ade:       Sede de Posgrados       odalidad:       A distancia/Presencial         osto:       \$85500       s       s       s</th> <th>Mar       Mié       Jue       Vie       Sáb       Dom         ación:       das       v       v<th>Mar       Mié       Jue       Vie       Sáb       Dom         ación:       das       v       v<th>Mar       Mié       Jue       Vie       Sáb       Dom         ación:       das       v       das       v         acide de Posgrados       value       value       value       value         ación:       value       value       Sin definir   Inscriptos: 1         ación:       Sin definir   Inscriptos: 1       Lun 10:00 a 17:00         acióde clases:       04/03/2024         ade:       Sede de Posgrados         adalidad:       A distancia/Presencial         asto:       \$85500</th><th>Mar       Mié       Jue       Vie       Sáb       Dom         ación:       das       vie       Sáb       Dom         das       v       sin definir       Sin definir   Inscriptos: 1         orario:       Lun 10:00 a 17:00       Lun 10:00 a 17:00         cio de clases:       04/03/2024       Sede de Posgrados         odalidad:       A distancia/Presencial         osto:       \$85500</th><th>Mar       Mié       Jue       Vie       Sáb       Dom         ación:       das       v       das       v         acide de Posgrados       valadation       valadation       das       v         acide de Posgrados       Sin definir   Inscriptos: 1       10         acio de clases:       04/03/2024       04/03/2024         ade:       Sede de Posgrados       Sede de Posgrados         adalidad:       A distancia/Presencial       04/03/2024</th><th>Mar       Mié       Jue       Vie       Sáb       Dom         ación:       das       v       v<th>Mar       Mié       Jue       Vie       Sáb       Dom         ación:       das       v       das       v         acide de Posgrados       valada de Posgrados       valada de Posgrados       de de Posgrados         Curso: P02567_Pensar el mundo en el Sur - 1er (Compo:         arario:       Lun 10:00 a 17:00       da 17:00         cio de clases:       04/03/2024       de Posgrados         adalidad:       Sede de Posgrados       daistancia/Presencial         asto:       \$85500</th><th>Mar       Mié       Jue       Vie       Sáb       Dom         ación:       das       v       v<th>Mar       Mié       Jue       Vie       Sáb       Dom         ación:       das       v       das       v         adde de Posgrados       valation       valation       das       v         adde de Posgrados       Sin definir   Inscriptos: 1       valation       valation       valation         ación:       Sin definir   Inscriptos: 1       valation       valation       valation       valation         ación:       Lun 10:00 a 17:00       valation       valation       valation       valation         addiadad:       Sede de Posgrados       valation       valation       valation       valation         addiadad:       A distancia/Presencial       valation       valation       valation       valation         addiadad:       Seto       valation       valation       valation       valation       valation         addiadad:       Valation       valation       valation       valation       valation       valation       valation         addiadad:       Valation       valation       valation       valation       valation       valation       valation       valation       valation       valation       valation       valation       valation       valation       valation</th><th>Mar       Mié       Jue       Vie       Sáb       Dom         ación:       das       v       v<th>Mar       Mié       Jue       Vie       Sáb       Dom         ación:       das       v       v<th>Mar       Mié       Jue       Vie       Sáb       Dom         ación:       das       v       das       v         adde de Posgrados       valada       v       valada       v         Curso: P02567_Pensar el mundo en el Sur - 1er Cuatrimer         upo:       Sin definir   Inscriptos: 1         orario:       Lun 10:00 a 17:00         cio de clases:       04/03/2024         ede:       Sede de Posgrados         odalidad:       A distancia/Presencial         osto:       \$85500</th><th>Mar       Mié       Jue       Vie       Sáb       Dom         ación:       das       v       v<th>Mar       Mié       Jue       Vie       Sáb       Dom         ación:       das       v       v<th>Mar       Mié       Jue       Vie       Sáb       Dom         ación:       das       v       v<th>Mar       Mié       Jue       Vie       Sáb       Dom         ación:       das                                                                                                    &lt;</th><th>Mar       Mié       Jue       Vie       Sáb       Dom         ación:       das                                                                                                    &lt;</th><th>Mar       Mié       Jue       Vie       Sáb       Dom         ación:       das                                                                                                    &lt;</th><th>Mar       Mié       Jue       Vie       Sáb       Dom         ación:       das                                                                                                    &lt;</th><th>Mar Mié Jue Vie Sáb Dom   ación:   das     ación:   das     ación:   das     ación:   das     ación:   das     ación:   das     ación:   das     ación:   das     ación:   das     ación:   ación:     ación:   ación:     ación:   ación:     ación:   ación:     ación:   ación:     ación:   ación:     Sin definir   Inscriptos: 1 brancio: Lun 10:00 a 17:00 ción de clases: 04/03/2024 ade: Sede de Posgrados adalidad: A distancia/Presencial asto: \$885500 Inscribin</th><th>Mar       Mié       Jue       Vie       Sáb       Dom         ación:       das                                                                                                    &lt;</th><th>Mar Mié Jue Vie Sáb Dom   ación:   das v   ación:   das v   ación:   das v   ación:   das v   ación:   das v   ación:   das v   ación:   das v   ación:   das v   ación:   das v   ación:   ación: Sin definir   Inscriptos: 1   ación:   brario: Lun 10:00 a 17:00   ación:   ción de clases: 04/03/2024   ación:   ación: Sede de Posgrados   ación:   ación: Sede de Posgrados   ación:   ación: Sesto:   Inscribirse</th><th>Mar Mié Jue Vie Sáb Dom   ación:   das     ación:   das     ación:   das     ación:   das     ación:   das     ación:   das     ación:   das     ación:   das     ación:   das     ación:   das     ación:   ación:     Sin definir   Inscriptos: 1 araio: ación: ación: Sin definir   Inscriptos: 1 araio: ación: ación:</th><th>Mar       Mié       Jue       Vie       Sáb       Dom         ación:      </th></th></th></th></th></th></th></th></th></th> | Mar       Mié       Jue       Vie       Sáb       Dom         ación:       das       v       das       v         ación:       das       v       das       v         ación:       das       v       das       v         ación:       das       v       das       v         ación:       Sáb       Dom         das       v       v       das       v         ación:       Sin definir   Inscriptos:       orario:       Lun 10:00 a 17:00         cio de clases:       04/03/2024       oda/03/2024       oda         ade:       Sede de Posgrados       odalidad:       A distancia/Presencial         osto:       \$85500       s       s       s | Mar       Mié       Jue       Vie       Sáb       Dom         ación:       das       v       v <th>Mar       Mié       Jue       Vie       Sáb       Dom         ación:       das       v       v<th>Mar       Mié       Jue       Vie       Sáb       Dom         ación:       das       v       das       v         acide de Posgrados       value       value       value       value         ación:       value       value       Sin definir   Inscriptos: 1         ación:       Sin definir   Inscriptos: 1       Lun 10:00 a 17:00         acióde clases:       04/03/2024         ade:       Sede de Posgrados         adalidad:       A distancia/Presencial         asto:       \$85500</th><th>Mar       Mié       Jue       Vie       Sáb       Dom         ación:       das       vie       Sáb       Dom         das       v       sin definir       Sin definir   Inscriptos: 1         orario:       Lun 10:00 a 17:00       Lun 10:00 a 17:00         cio de clases:       04/03/2024       Sede de Posgrados         odalidad:       A distancia/Presencial         osto:       \$85500</th><th>Mar       Mié       Jue       Vie       Sáb       Dom         ación:       das       v       das       v         acide de Posgrados       valadation       valadation       das       v         acide de Posgrados       Sin definir   Inscriptos: 1       10         acio de clases:       04/03/2024       04/03/2024         ade:       Sede de Posgrados       Sede de Posgrados         adalidad:       A distancia/Presencial       04/03/2024</th><th>Mar       Mié       Jue       Vie       Sáb       Dom         ación:       das       v       v<th>Mar       Mié       Jue       Vie       Sáb       Dom         ación:       das       v       das       v         acide de Posgrados       valada de Posgrados       valada de Posgrados       de de Posgrados         Curso: P02567_Pensar el mundo en el Sur - 1er (Compo:         arario:       Lun 10:00 a 17:00       da 17:00         cio de clases:       04/03/2024       de Posgrados         adalidad:       Sede de Posgrados       daistancia/Presencial         asto:       \$85500</th><th>Mar       Mié       Jue       Vie       Sáb       Dom         ación:       das       v       v<th>Mar       Mié       Jue       Vie       Sáb       Dom         ación:       das       v       das       v         adde de Posgrados       valation       valation       das       v         adde de Posgrados       Sin definir   Inscriptos: 1       valation       valation       valation         ación:       Sin definir   Inscriptos: 1       valation       valation       valation       valation         ación:       Lun 10:00 a 17:00       valation       valation       valation       valation         addiadad:       Sede de Posgrados       valation       valation       valation       valation         addiadad:       A distancia/Presencial       valation       valation       valation       valation         addiadad:       Seto       valation       valation       valation       valation       valation         addiadad:       Valation       valation       valation       valation       valation       valation       valation         addiadad:       Valation       valation       valation       valation       valation       valation       valation       valation       valation       valation       valation       valation       valation       valation       valation</th><th>Mar       Mié       Jue       Vie       Sáb       Dom         ación:       das       v       v<th>Mar       Mié       Jue       Vie       Sáb       Dom         ación:       das       v       v<th>Mar       Mié       Jue       Vie       Sáb       Dom         ación:       das       v       das       v         adde de Posgrados       valada       v       valada       v         Curso: P02567_Pensar el mundo en el Sur - 1er Cuatrimer         upo:       Sin definir   Inscriptos: 1         orario:       Lun 10:00 a 17:00         cio de clases:       04/03/2024         ede:       Sede de Posgrados         odalidad:       A distancia/Presencial         osto:       \$85500</th><th>Mar       Mié       Jue       Vie       Sáb       Dom         ación:       das       v       v<th>Mar       Mié       Jue       Vie       Sáb       Dom         ación:       das       v       v<th>Mar       Mié       Jue       Vie       Sáb       Dom         ación:       das       v       v<th>Mar       Mié       Jue       Vie       Sáb       Dom         ación:       das                                                                                                    &lt;</th><th>Mar       Mié       Jue       Vie       Sáb       Dom         ación:       das                                                                                                    &lt;</th><th>Mar       Mié       Jue       Vie       Sáb       Dom         ación:       das                                                                                                    &lt;</th><th>Mar       Mié       Jue       Vie       Sáb       Dom         ación:       das                                                                                                    &lt;</th><th>Mar Mié Jue Vie Sáb Dom   ación:   das     ación:   das     ación:   das     ación:   das     ación:   das     ación:   das     ación:   das     ación:   das     ación:   das     ación:   ación:     ación:   ación:     ación:   ación:     ación:   ación:     ación:   ación:     ación:   ación:     Sin definir   Inscriptos: 1 brancio: Lun 10:00 a 17:00 ción de clases: 04/03/2024 ade: Sede de Posgrados adalidad: A distancia/Presencial asto: \$885500 Inscribin</th><th>Mar       Mié       Jue       Vie       Sáb       Dom         ación:       das                                                                                                    &lt;</th><th>Mar Mié Jue Vie Sáb Dom   ación:   das v   ación:   das v   ación:   das v   ación:   das v   ación:   das v   ación:   das v   ación:   das v   ación:   das v   ación:   das v   ación:   ación: Sin definir   Inscriptos: 1   ación:   brario: Lun 10:00 a 17:00   ación:   ción de clases: 04/03/2024   ación:   ación: Sede de Posgrados   ación:   ación: Sede de Posgrados   ación:   ación: Sesto:   Inscribirse</th><th>Mar Mié Jue Vie Sáb Dom   ación:   das     ación:   das     ación:   das     ación:   das     ación:   das     ación:   das     ación:   das     ación:   das     ación:   das     ación:   das     ación:   ación:     Sin definir   Inscriptos: 1 araio: ación: ación: Sin definir   Inscriptos: 1 araio: ación: ación:</th><th>Mar       Mié       Jue       Vie       Sáb       Dom         ación:      </th></th></th></th></th></th></th></th></th> | Mar       Mié       Jue       Vie       Sáb       Dom         ación:       das       v       v <th>Mar       Mié       Jue       Vie       Sáb       Dom         ación:       das       v       das       v         acide de Posgrados       value       value       value       value         ación:       value       value       Sin definir   Inscriptos: 1         ación:       Sin definir   Inscriptos: 1       Lun 10:00 a 17:00         acióde clases:       04/03/2024         ade:       Sede de Posgrados         adalidad:       A distancia/Presencial         asto:       \$85500</th> <th>Mar       Mié       Jue       Vie       Sáb       Dom         ación:       das       vie       Sáb       Dom         das       v       sin definir       Sin definir   Inscriptos: 1         orario:       Lun 10:00 a 17:00       Lun 10:00 a 17:00         cio de clases:       04/03/2024       Sede de Posgrados         odalidad:       A distancia/Presencial         osto:       \$85500</th> <th>Mar       Mié       Jue       Vie       Sáb       Dom         ación:       das       v       das       v         acide de Posgrados       valadation       valadation       das       v         acide de Posgrados       Sin definir   Inscriptos: 1       10         acio de clases:       04/03/2024       04/03/2024         ade:       Sede de Posgrados       Sede de Posgrados         adalidad:       A distancia/Presencial       04/03/2024</th> <th>Mar       Mié       Jue       Vie       Sáb       Dom         ación:       das       v       v<th>Mar       Mié       Jue       Vie       Sáb       Dom         ación:       das       v       das       v         acide de Posgrados       valada de Posgrados       valada de Posgrados       de de Posgrados         Curso: P02567_Pensar el mundo en el Sur - 1er (Compo:         arario:       Lun 10:00 a 17:00       da 17:00         cio de clases:       04/03/2024       de Posgrados         adalidad:       Sede de Posgrados       daistancia/Presencial         asto:       \$85500</th><th>Mar       Mié       Jue       Vie       Sáb       Dom         ación:       das       v       v<th>Mar       Mié       Jue       Vie       Sáb       Dom         ación:       das       v       das       v         adde de Posgrados       valation       valation       das       v         adde de Posgrados       Sin definir   Inscriptos: 1       valation       valation       valation         ación:       Sin definir   Inscriptos: 1       valation       valation       valation       valation         ación:       Lun 10:00 a 17:00       valation       valation       valation       valation         addiadad:       Sede de Posgrados       valation       valation       valation       valation         addiadad:       A distancia/Presencial       valation       valation       valation       valation         addiadad:       Seto       valation       valation       valation       valation       valation         addiadad:       Valation       valation       valation       valation       valation       valation       valation         addiadad:       Valation       valation       valation       valation       valation       valation       valation       valation       valation       valation       valation       valation       valation       valation       valation</th><th>Mar       Mié       Jue       Vie       Sáb       Dom         ación:       das       v       v<th>Mar       Mié       Jue       Vie       Sáb       Dom         ación:       das       v       v<th>Mar       Mié       Jue       Vie       Sáb       Dom         ación:       das       v       das       v         adde de Posgrados       valada       v       valada       v         Curso: P02567_Pensar el mundo en el Sur - 1er Cuatrimer         upo:       Sin definir   Inscriptos: 1         orario:       Lun 10:00 a 17:00         cio de clases:       04/03/2024         ede:       Sede de Posgrados         odalidad:       A distancia/Presencial         osto:       \$85500</th><th>Mar       Mié       Jue       Vie       Sáb       Dom         ación:       das       v       v<th>Mar       Mié       Jue       Vie       Sáb       Dom         ación:       das       v       v<th>Mar       Mié       Jue       Vie       Sáb       Dom         ación:       das       v       v<th>Mar       Mié       Jue       Vie       Sáb       Dom         ación:       das                                                                                                    &lt;</th><th>Mar       Mié       Jue       Vie       Sáb       Dom         ación:       das                                                                                                    &lt;</th><th>Mar       Mié       Jue       Vie       Sáb       Dom         ación:       das                                                                                                    &lt;</th><th>Mar       Mié       Jue       Vie       Sáb       Dom         ación:       das                                                                                                    &lt;</th><th>Mar Mié Jue Vie Sáb Dom   ación:   das     ación:   das     ación:   das     ación:   das     ación:   das     ación:   das     ación:   das     ación:   das     ación:   das     ación:   ación:     ación:   ación:     ación:   ación:     ación:   ación:     ación:   ación:     ación:   ación:     Sin definir   Inscriptos: 1 brancio: Lun 10:00 a 17:00 ción de clases: 04/03/2024 ade: Sede de Posgrados adalidad: A distancia/Presencial asto: \$885500 Inscribin</th><th>Mar       Mié       Jue       Vie       Sáb       Dom         ación:       das                                                                                                    &lt;</th><th>Mar Mié Jue Vie Sáb Dom   ación:   das v   ación:   das v   ación:   das v   ación:   das v   ación:   das v   ación:   das v   ación:   das v   ación:   das v   ación:   das v   ación:   ación: Sin definir   Inscriptos: 1   ación:   brario: Lun 10:00 a 17:00   ación:   ción de clases: 04/03/2024   ación:   ación: Sede de Posgrados   ación:   ación: Sede de Posgrados   ación:   ación: Sesto:   Inscribirse</th><th>Mar Mié Jue Vie Sáb Dom   ación:   das     ación:   das     ación:   das     ación:   das     ación:   das     ación:   das     ación:   das     ación:   das     ación:   das     ación:   das     ación:   ación:     Sin definir   Inscriptos: 1 araio: ación: ación: Sin definir   Inscriptos: 1 araio: ación: ación:</th><th>Mar       Mié       Jue       Vie       Sáb       Dom         ación:      </th></th></th></th></th></th></th></th> | Mar       Mié       Jue       Vie       Sáb       Dom         ación:       das       v       das       v         acide de Posgrados       value       value       value       value         ación:       value       value       Sin definir   Inscriptos: 1         ación:       Sin definir   Inscriptos: 1       Lun 10:00 a 17:00         acióde clases:       04/03/2024         ade:       Sede de Posgrados         adalidad:       A distancia/Presencial         asto:       \$85500 | Mar       Mié       Jue       Vie       Sáb       Dom         ación:       das       vie       Sáb       Dom         das       v       sin definir       Sin definir   Inscriptos: 1         orario:       Lun 10:00 a 17:00       Lun 10:00 a 17:00         cio de clases:       04/03/2024       Sede de Posgrados         odalidad:       A distancia/Presencial         osto:       \$85500 | Mar       Mié       Jue       Vie       Sáb       Dom         ación:       das       v       das       v         acide de Posgrados       valadation       valadation       das       v         acide de Posgrados       Sin definir   Inscriptos: 1       10         acio de clases:       04/03/2024       04/03/2024         ade:       Sede de Posgrados       Sede de Posgrados         adalidad:       A distancia/Presencial       04/03/2024 | Mar       Mié       Jue       Vie       Sáb       Dom         ación:       das       v       v <th>Mar       Mié       Jue       Vie       Sáb       Dom         ación:       das       v       das       v         acide de Posgrados       valada de Posgrados       valada de Posgrados       de de Posgrados         Curso: P02567_Pensar el mundo en el Sur - 1er (Compo:         arario:       Lun 10:00 a 17:00       da 17:00         cio de clases:       04/03/2024       de Posgrados         adalidad:       Sede de Posgrados       daistancia/Presencial         asto:       \$85500</th> <th>Mar       Mié       Jue       Vie       Sáb       Dom         ación:       das       v       v<th>Mar       Mié       Jue       Vie       Sáb       Dom         ación:       das       v       das       v         adde de Posgrados       valation       valation       das       v         adde de Posgrados       Sin definir   Inscriptos: 1       valation       valation       valation         ación:       Sin definir   Inscriptos: 1       valation       valation       valation       valation         ación:       Lun 10:00 a 17:00       valation       valation       valation       valation         addiadad:       Sede de Posgrados       valation       valation       valation       valation         addiadad:       A distancia/Presencial       valation       valation       valation       valation         addiadad:       Seto       valation       valation       valation       valation       valation         addiadad:       Valation       valation       valation       valation       valation       valation       valation         addiadad:       Valation       valation       valation       valation       valation       valation       valation       valation       valation       valation       valation       valation       valation       valation       valation</th><th>Mar       Mié       Jue       Vie       Sáb       Dom         ación:       das       v       v<th>Mar       Mié       Jue       Vie       Sáb       Dom         ación:       das       v       v<th>Mar       Mié       Jue       Vie       Sáb       Dom         ación:       das       v       das       v         adde de Posgrados       valada       v       valada       v         Curso: P02567_Pensar el mundo en el Sur - 1er Cuatrimer         upo:       Sin definir   Inscriptos: 1         orario:       Lun 10:00 a 17:00         cio de clases:       04/03/2024         ede:       Sede de Posgrados         odalidad:       A distancia/Presencial         osto:       \$85500</th><th>Mar       Mié       Jue       Vie       Sáb       Dom         ación:       das       v       v<th>Mar       Mié       Jue       Vie       Sáb       Dom         ación:       das       v       v<th>Mar       Mié       Jue       Vie       Sáb       Dom         ación:       das       v       v<th>Mar       Mié       Jue       Vie       Sáb       Dom         ación:       das                                                                                                    &lt;</th><th>Mar       Mié       Jue       Vie       Sáb       Dom         ación:       das                                                                                                    &lt;</th><th>Mar       Mié       Jue       Vie       Sáb       Dom         ación:       das                                                                                                    &lt;</th><th>Mar       Mié       Jue       Vie       Sáb       Dom         ación:       das                                                                                                    &lt;</th><th>Mar Mié Jue Vie Sáb Dom   ación:   das     ación:   das     ación:   das     ación:   das     ación:   das     ación:   das     ación:   das     ación:   das     ación:   das     ación:   ación:     ación:   ación:     ación:   ación:     ación:   ación:     ación:   ación:     ación:   ación:     Sin definir   Inscriptos: 1 brancio: Lun 10:00 a 17:00 ción de clases: 04/03/2024 ade: Sede de Posgrados adalidad: A distancia/Presencial asto: \$885500 Inscribin</th><th>Mar       Mié       Jue       Vie       Sáb       Dom         ación:       das                                                                                                    &lt;</th><th>Mar Mié Jue Vie Sáb Dom   ación:   das v   ación:   das v   ación:   das v   ación:   das v   ación:   das v   ación:   das v   ación:   das v   ación:   das v   ación:   das v   ación:   ación: Sin definir   Inscriptos: 1   ación:   brario: Lun 10:00 a 17:00   ación:   ción de clases: 04/03/2024   ación:   ación: Sede de Posgrados   ación:   ación: Sede de Posgrados   ación:   ación: Sesto:   Inscribirse</th><th>Mar Mié Jue Vie Sáb Dom   ación:   das     ación:   das     ación:   das     ación:   das     ación:   das     ación:   das     ación:   das     ación:   das     ación:   das     ación:   das     ación:   ación:     Sin definir   Inscriptos: 1 araio: ación: ación: Sin definir   Inscriptos: 1 araio: ación: ación:</th><th>Mar       Mié       Jue       Vie       Sáb       Dom         ación:      </th></th></th></th></th></th></th> | Mar       Mié       Jue       Vie       Sáb       Dom         ación:       das       v       das       v         acide de Posgrados       valada de Posgrados       valada de Posgrados       de de Posgrados         Curso: P02567_Pensar el mundo en el Sur - 1er (Compo:         arario:       Lun 10:00 a 17:00       da 17:00         cio de clases:       04/03/2024       de Posgrados         adalidad:       Sede de Posgrados       daistancia/Presencial         asto:       \$85500 | Mar       Mié       Jue       Vie       Sáb       Dom         ación:       das       v       v <th>Mar       Mié       Jue       Vie       Sáb       Dom         ación:       das       v       das       v         adde de Posgrados       valation       valation       das       v         adde de Posgrados       Sin definir   Inscriptos: 1       valation       valation       valation         ación:       Sin definir   Inscriptos: 1       valation       valation       valation       valation         ación:       Lun 10:00 a 17:00       valation       valation       valation       valation         addiadad:       Sede de Posgrados       valation       valation       valation       valation         addiadad:       A distancia/Presencial       valation       valation       valation       valation         addiadad:       Seto       valation       valation       valation       valation       valation         addiadad:       Valation       valation       valation       valation       valation       valation       valation         addiadad:       Valation       valation       valation       valation       valation       valation       valation       valation       valation       valation       valation       valation       valation       valation       valation</th> <th>Mar       Mié       Jue       Vie       Sáb       Dom         ación:       das       v       v<th>Mar       Mié       Jue       Vie       Sáb       Dom         ación:       das       v       v<th>Mar       Mié       Jue       Vie       Sáb       Dom         ación:       das       v       das       v         adde de Posgrados       valada       v       valada       v         Curso: P02567_Pensar el mundo en el Sur - 1er Cuatrimer         upo:       Sin definir   Inscriptos: 1         orario:       Lun 10:00 a 17:00         cio de clases:       04/03/2024         ede:       Sede de Posgrados         odalidad:       A distancia/Presencial         osto:       \$85500</th><th>Mar       Mié       Jue       Vie       Sáb       Dom         ación:       das       v       v<th>Mar       Mié       Jue       Vie       Sáb       Dom         ación:       das       v       v<th>Mar       Mié       Jue       Vie       Sáb       Dom         ación:       das       v       v<th>Mar       Mié       Jue       Vie       Sáb       Dom         ación:       das                                                                                                    &lt;</th><th>Mar       Mié       Jue       Vie       Sáb       Dom         ación:       das                                                                                                    &lt;</th><th>Mar       Mié       Jue       Vie       Sáb       Dom         ación:       das                                                                                                    &lt;</th><th>Mar       Mié       Jue       Vie       Sáb       Dom         ación:       das                                                                                                    &lt;</th><th>Mar Mié Jue Vie Sáb Dom   ación:   das     ación:   das     ación:   das     ación:   das     ación:   das     ación:   das     ación:   das     ación:   das     ación:   das     ación:   ación:     ación:   ación:     ación:   ación:     ación:   ación:     ación:   ación:     ación:   ación:     Sin definir   Inscriptos: 1 brancio: Lun 10:00 a 17:00 ción de clases: 04/03/2024 ade: Sede de Posgrados adalidad: A distancia/Presencial asto: \$885500 Inscribin</th><th>Mar       Mié       Jue       Vie       Sáb       Dom         ación:       das                                                                                                    &lt;</th><th>Mar Mié Jue Vie Sáb Dom   ación:   das v   ación:   das v   ación:   das v   ación:   das v   ación:   das v   ación:   das v   ación:   das v   ación:   das v   ación:   das v   ación:   ación: Sin definir   Inscriptos: 1   ación:   brario: Lun 10:00 a 17:00   ación:   ción de clases: 04/03/2024   ación:   ación: Sede de Posgrados   ación:   ación: Sede de Posgrados   ación:   ación: Sesto:   Inscribirse</th><th>Mar Mié Jue Vie Sáb Dom   ación:   das     ación:   das     ación:   das     ación:   das     ación:   das     ación:   das     ación:   das     ación:   das     ación:   das     ación:   das     ación:   ación:     Sin definir   Inscriptos: 1 araio: ación: ación: Sin definir   Inscriptos: 1 araio: ación: ación:</th><th>Mar       Mié       Jue       Vie       Sáb       Dom         ación:      </th></th></th></th></th></th> | Mar       Mié       Jue       Vie       Sáb       Dom         ación:       das       v       das       v         adde de Posgrados       valation       valation       das       v         adde de Posgrados       Sin definir   Inscriptos: 1       valation       valation       valation         ación:       Sin definir   Inscriptos: 1       valation       valation       valation       valation         ación:       Lun 10:00 a 17:00       valation       valation       valation       valation         addiadad:       Sede de Posgrados       valation       valation       valation       valation         addiadad:       A distancia/Presencial       valation       valation       valation       valation         addiadad:       Seto       valation       valation       valation       valation       valation         addiadad:       Valation       valation       valation       valation       valation       valation       valation         addiadad:       Valation       valation       valation       valation       valation       valation       valation       valation       valation       valation       valation       valation       valation       valation       valation | Mar       Mié       Jue       Vie       Sáb       Dom         ación:       das       v       v <th>Mar       Mié       Jue       Vie       Sáb       Dom         ación:       das       v       v<th>Mar       Mié       Jue       Vie       Sáb       Dom         ación:       das       v       das       v         adde de Posgrados       valada       v       valada       v         Curso: P02567_Pensar el mundo en el Sur - 1er Cuatrimer         upo:       Sin definir   Inscriptos: 1         orario:       Lun 10:00 a 17:00         cio de clases:       04/03/2024         ede:       Sede de Posgrados         odalidad:       A distancia/Presencial         osto:       \$85500</th><th>Mar       Mié       Jue       Vie       Sáb       Dom         ación:       das       v       v<th>Mar       Mié       Jue       Vie       Sáb       Dom         ación:       das       v       v<th>Mar       Mié       Jue       Vie       Sáb       Dom         ación:       das       v       v<th>Mar       Mié       Jue       Vie       Sáb       Dom         ación:       das                                                                                                    &lt;</th><th>Mar       Mié       Jue       Vie       Sáb       Dom         ación:       das                                                                                                    &lt;</th><th>Mar       Mié       Jue       Vie       Sáb       Dom         ación:       das                                                                                                    &lt;</th><th>Mar       Mié       Jue       Vie       Sáb       Dom         ación:       das                                                                                                    &lt;</th><th>Mar Mié Jue Vie Sáb Dom   ación:   das     ación:   das     ación:   das     ación:   das     ación:   das     ación:   das     ación:   das     ación:   das     ación:   das     ación:   ación:     ación:   ación:     ación:   ación:     ación:   ación:     ación:   ación:     ación:   ación:     Sin definir   Inscriptos: 1 brancio: Lun 10:00 a 17:00 ción de clases: 04/03/2024 ade: Sede de Posgrados adalidad: A distancia/Presencial asto: \$885500 Inscribin</th><th>Mar       Mié       Jue       Vie       Sáb       Dom         ación:       das                                                                                                    &lt;</th><th>Mar Mié Jue Vie Sáb Dom   ación:   das v   ación:   das v   ación:   das v   ación:   das v   ación:   das v   ación:   das v   ación:   das v   ación:   das v   ación:   das v   ación:   ación: Sin definir   Inscriptos: 1   ación:   brario: Lun 10:00 a 17:00   ación:   ción de clases: 04/03/2024   ación:   ación: Sede de Posgrados   ación:   ación: Sede de Posgrados   ación:   ación: Sesto:   Inscribirse</th><th>Mar Mié Jue Vie Sáb Dom   ación:   das     ación:   das     ación:   das     ación:   das     ación:   das     ación:   das     ación:   das     ación:   das     ación:   das     ación:   das     ación:   ación:     Sin definir   Inscriptos: 1 araio: ación: ación: Sin definir   Inscriptos: 1 araio: ación: ación:</th><th>Mar       Mié       Jue       Vie       Sáb       Dom         ación:      </th></th></th></th></th> | Mar       Mié       Jue       Vie       Sáb       Dom         ación:       das       v       v <th>Mar       Mié       Jue       Vie       Sáb       Dom         ación:       das       v       das       v         adde de Posgrados       valada       v       valada       v         Curso: P02567_Pensar el mundo en el Sur - 1er Cuatrimer         upo:       Sin definir   Inscriptos: 1         orario:       Lun 10:00 a 17:00         cio de clases:       04/03/2024         ede:       Sede de Posgrados         odalidad:       A distancia/Presencial         osto:       \$85500</th> <th>Mar       Mié       Jue       Vie       Sáb       Dom         ación:       das       v       v<th>Mar       Mié       Jue       Vie       Sáb       Dom         ación:       das       v       v<th>Mar       Mié       Jue       Vie       Sáb       Dom         ación:       das       v       v<th>Mar       Mié       Jue       Vie       Sáb       Dom         ación:       das                                                                                                    &lt;</th><th>Mar       Mié       Jue       Vie       Sáb       Dom         ación:       das                                                                                                    &lt;</th><th>Mar       Mié       Jue       Vie       Sáb       Dom         ación:       das                                                                                                    &lt;</th><th>Mar       Mié       Jue       Vie       Sáb       Dom         ación:       das                                                                                                    &lt;</th><th>Mar Mié Jue Vie Sáb Dom   ación:   das     ación:   das     ación:   das     ación:   das     ación:   das     ación:   das     ación:   das     ación:   das     ación:   das     ación:   ación:     ación:   ación:     ación:   ación:     ación:   ación:     ación:   ación:     ación:   ación:     Sin definir   Inscriptos: 1 brancio: Lun 10:00 a 17:00 ción de clases: 04/03/2024 ade: Sede de Posgrados adalidad: A distancia/Presencial asto: \$885500 Inscribin</th><th>Mar       Mié       Jue       Vie       Sáb       Dom         ación:       das                                                                                                    &lt;</th><th>Mar Mié Jue Vie Sáb Dom   ación:   das v   ación:   das v   ación:   das v   ación:   das v   ación:   das v   ación:   das v   ación:   das v   ación:   das v   ación:   das v   ación:   ación: Sin definir   Inscriptos: 1   ación:   brario: Lun 10:00 a 17:00   ación:   ción de clases: 04/03/2024   ación:   ación: Sede de Posgrados   ación:   ación: Sede de Posgrados   ación:   ación: Sesto:   Inscribirse</th><th>Mar Mié Jue Vie Sáb Dom   ación:   das     ación:   das     ación:   das     ación:   das     ación:   das     ación:   das     ación:   das     ación:   das     ación:   das     ación:   das     ación:   ación:     Sin definir   Inscriptos: 1 araio: ación: ación: Sin definir   Inscriptos: 1 araio: ación: ación:</th><th>Mar       Mié       Jue       Vie       Sáb       Dom         ación:      </th></th></th></th> | Mar       Mié       Jue       Vie       Sáb       Dom         ación:       das       v       das       v         adde de Posgrados       valada       v       valada       v         Curso: P02567_Pensar el mundo en el Sur - 1er Cuatrimer         upo:       Sin definir   Inscriptos: 1         orario:       Lun 10:00 a 17:00         cio de clases:       04/03/2024         ede:       Sede de Posgrados         odalidad:       A distancia/Presencial         osto:       \$85500 | Mar       Mié       Jue       Vie       Sáb       Dom         ación:       das       v       v <th>Mar       Mié       Jue       Vie       Sáb       Dom         ación:       das       v       v<th>Mar       Mié       Jue       Vie       Sáb       Dom         ación:       das       v       v<th>Mar       Mié       Jue       Vie       Sáb       Dom         ación:       das                                                                                                    &lt;</th><th>Mar       Mié       Jue       Vie       Sáb       Dom         ación:       das                                                                                                    &lt;</th><th>Mar       Mié       Jue       Vie       Sáb       Dom         ación:       das                                                                                                    &lt;</th><th>Mar       Mié       Jue       Vie       Sáb       Dom         ación:       das                                                                                                    &lt;</th><th>Mar Mié Jue Vie Sáb Dom   ación:   das     ación:   das     ación:   das     ación:   das     ación:   das     ación:   das     ación:   das     ación:   das     ación:   das     ación:   ación:     ación:   ación:     ación:   ación:     ación:   ación:     ación:   ación:     ación:   ación:     Sin definir   Inscriptos: 1 brancio: Lun 10:00 a 17:00 ción de clases: 04/03/2024 ade: Sede de Posgrados adalidad: A distancia/Presencial asto: \$885500 Inscribin</th><th>Mar       Mié       Jue       Vie       Sáb       Dom         ación:       das                                                                                                    &lt;</th><th>Mar Mié Jue Vie Sáb Dom   ación:   das v   ación:   das v   ación:   das v   ación:   das v   ación:   das v   ación:   das v   ación:   das v   ación:   das v   ación:   das v   ación:   ación: Sin definir   Inscriptos: 1   ación:   brario: Lun 10:00 a 17:00   ación:   ción de clases: 04/03/2024   ación:   ación: Sede de Posgrados   ación:   ación: Sede de Posgrados   ación:   ación: Sesto:   Inscribirse</th><th>Mar Mié Jue Vie Sáb Dom   ación:   das     ación:   das     ación:   das     ación:   das     ación:   das     ación:   das     ación:   das     ación:   das     ación:   das     ación:   das     ación:   ación:     Sin definir   Inscriptos: 1 araio: ación: ación: Sin definir   Inscriptos: 1 araio: ación: ación:</th><th>Mar       Mié       Jue       Vie       Sáb       Dom         ación:      </th></th></th> | Mar       Mié       Jue       Vie       Sáb       Dom         ación:       das       v       v <th>Mar       Mié       Jue       Vie       Sáb       Dom         ación:       das       v       v<th>Mar       Mié       Jue       Vie       Sáb       Dom         ación:       das                                                                                                    &lt;</th><th>Mar       Mié       Jue       Vie       Sáb       Dom         ación:       das                                                                                                    &lt;</th><th>Mar       Mié       Jue       Vie       Sáb       Dom         ación:       das                                                                                                    &lt;</th><th>Mar       Mié       Jue       Vie       Sáb       Dom         ación:       das                                                                                                    &lt;</th><th>Mar Mié Jue Vie Sáb Dom   ación:   das     ación:   das     ación:   das     ación:   das     ación:   das     ación:   das     ación:   das     ación:   das     ación:   das     ación:   ación:     ación:   ación:     ación:   ación:     ación:   ación:     ación:   ación:     ación:   ación:     Sin definir   Inscriptos: 1 brancio: Lun 10:00 a 17:00 ción de clases: 04/03/2024 ade: Sede de Posgrados adalidad: A distancia/Presencial asto: \$885500 Inscribin</th><th>Mar       Mié       Jue       Vie       Sáb       Dom         ación:       das                                                                                                    &lt;</th><th>Mar Mié Jue Vie Sáb Dom   ación:   das v   ación:   das v   ación:   das v   ación:   das v   ación:   das v   ación:   das v   ación:   das v   ación:   das v   ación:   das v   ación:   ación: Sin definir   Inscriptos: 1   ación:   brario: Lun 10:00 a 17:00   ación:   ción de clases: 04/03/2024   ación:   ación: Sede de Posgrados   ación:   ación: Sede de Posgrados   ación:   ación: Sesto:   Inscribirse</th><th>Mar Mié Jue Vie Sáb Dom   ación:   das     ación:   das     ación:   das     ación:   das     ación:   das     ación:   das     ación:   das     ación:   das     ación:   das     ación:   das     ación:   ación:     Sin definir   Inscriptos: 1 araio: ación: ación: Sin definir   Inscriptos: 1 araio: ación: ación:</th><th>Mar       Mié       Jue       Vie       Sáb       Dom         ación:      </th></th> | Mar       Mié       Jue       Vie       Sáb       Dom         ación:       das       v       v <th>Mar       Mié       Jue       Vie       Sáb       Dom         ación:       das                                                                                                    &lt;</th> <th>Mar       Mié       Jue       Vie       Sáb       Dom         ación:       das                                                                                                    &lt;</th> <th>Mar       Mié       Jue       Vie       Sáb       Dom         ación:       das                                                                                                    &lt;</th> <th>Mar       Mié       Jue       Vie       Sáb       Dom         ación:       das                                                                                                    &lt;</th> <th>Mar Mié Jue Vie Sáb Dom   ación:   das     ación:   das     ación:   das     ación:   das     ación:   das     ación:   das     ación:   das     ación:   das     ación:   das     ación:   ación:     ación:   ación:     ación:   ación:     ación:   ación:     ación:   ación:     ación:   ación:     Sin definir   Inscriptos: 1 brancio: Lun 10:00 a 17:00 ción de clases: 04/03/2024 ade: Sede de Posgrados adalidad: A distancia/Presencial asto: \$885500 Inscribin</th> <th>Mar       Mié       Jue       Vie       Sáb       Dom         ación:       das                                                                                                    &lt;</th> <th>Mar Mié Jue Vie Sáb Dom   ación:   das v   ación:   das v   ación:   das v   ación:   das v   ación:   das v   ación:   das v   ación:   das v   ación:   das v   ación:   das v   ación:   ación: Sin definir   Inscriptos: 1   ación:   brario: Lun 10:00 a 17:00   ación:   ción de clases: 04/03/2024   ación:   ación: Sede de Posgrados   ación:   ación: Sede de Posgrados   ación:   ación: Sesto:   Inscribirse</th> <th>Mar Mié Jue Vie Sáb Dom   ación:   das     ación:   das     ación:   das     ación:   das     ación:   das     ación:   das     ación:   das     ación:   das     ación:   das     ación:   das     ación:   ación:     Sin definir   Inscriptos: 1 araio: ación: ación: Sin definir   Inscriptos: 1 araio: ación: ación:</th> <th>Mar       Mié       Jue       Vie       Sáb       Dom         ación:      </th> | Mar       Mié       Jue       Vie       Sáb       Dom         ación:       das                                                                                                    < | Mar       Mié       Jue       Vie       Sáb       Dom         ación:       das                                                                                                    < | Mar       Mié       Jue       Vie       Sáb       Dom         ación:       das                                                                                                    < | Mar       Mié       Jue       Vie       Sáb       Dom         ación:       das                                                                                                    < | Mar Mié Jue Vie Sáb Dom   ación:   das     ación:   das     ación:   das     ación:   das     ación:   das     ación:   das     ación:   das     ación:   das     ación:   das     ación:   ación:     ación:   ación:     ación:   ación:     ación:   ación:     ación:   ación:     ación:   ación:     Sin definir   Inscriptos: 1 brancio: Lun 10:00 a 17:00 ción de clases: 04/03/2024 ade: Sede de Posgrados adalidad: A distancia/Presencial asto: \$885500 Inscribin | Mar       Mié       Jue       Vie       Sáb       Dom         ación:       das                                                                                                    < | Mar Mié Jue Vie Sáb Dom   ación:   das v   ación:   das v   ación:   das v   ación:   das v   ación:   das v   ación:   das v   ación:   das v   ación:   das v   ación:   das v   ación:   ación: Sin definir   Inscriptos: 1   ación:   brario: Lun 10:00 a 17:00   ación:   ción de clases: 04/03/2024   ación:   ación: Sede de Posgrados   ación:   ación: Sede de Posgrados   ación:   ación: Sesto:   Inscribirse | Mar Mié Jue Vie Sáb Dom   ación:   das     ación:   das     ación:   das     ación:   das     ación:   das     ación:   das     ación:   das     ación:   das     ación:   das     ación:   das     ación:   ación:     Sin definir   Inscriptos: 1 araio: ación: ación: Sin definir   Inscriptos: 1 araio: ación: ación: | Mar       Mié       Jue       Vie       Sáb       Dom         ación: |